## **Purchase Orders By Account**

 In iVisions go to Purchasing & Payables > Reports > Purchase Orders By Account

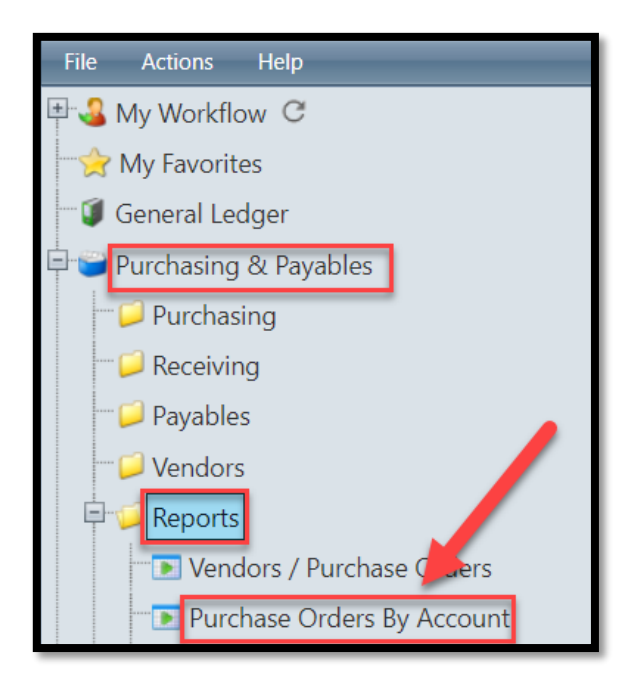

- 2. When the Purchase Orders By Account window appears select the following and click OK
  - A. Selection Criteria
    - i. Account Mask: Type in your site BUDGET CONTROL ACCOUNT CODE SEGMENT
  - B. Report Options
    - *i.* Select Account Purchase Order History (this should already be selected as the default)

| 😇 Purchase Orders By Account        |                                                    |
|-------------------------------------|----------------------------------------------------|
| Selection Criteria                  |                                                    |
| Account Mask ??????????????????.134 |                                                    |
| Open POs Only Show Detail           |                                                    |
| Report Options                      |                                                    |
| Account Purchase Order History      |                                                    |
| Account Purchase Order Pay History  |                                                    |
| Date Range 1/28/2019 1/28/2019      |                                                    |
| Schedule Report                     | 3. The report displays at the bottom of the screer |
| OK Cancel Help                      | rptAPAcctPOHist (1).pdf ^                          |
|                                     | 4 CUCK on the report to ener                       |
|                                     | 4. CLICK on the report to open.                    |

## Revised 1/28/19

- 5. The report displays the Account Purchase Order History sorted by Account Code and includes the following:
  - A. Account Code
  - B. Purchase Order Number
  - C. Name of Vendor
  - D. Purchase Order Date
  - E. Purchase Order Status
  - F. Amount Budgeted
  - G. Purchase Order Amount
  - H. Expenditure Amounts Per Purchase Order
  - I. Encumbrance Amounts Per Purchase Order

| fear: 2018 - 2019                   | ount Purchase Order History Report |               |                   |                  |                 | Criteria: Account Mask =???????????????????????????????????? |             |  |  |
|-------------------------------------|------------------------------------|---------------|-------------------|------------------|-----------------|--------------------------------------------------------------|-------------|--|--|
|                                     | Name of Vendor                     | PO Date       | PO Status         | F                |                 | H                                                            |             |  |  |
| .100.1000.6611.134.1001.134         | INSTRUCTION-FREE SUPPLIES          | D             | E                 | Budgeted         | P.O. Amt        | Expenditures                                                 | Encumbrance |  |  |
| BUDGETED A                          | MOUNT                              |               |                   | 6,470.00         |                 |                                                              | -           |  |  |
| 1719                                | 9/24/2018 JULY P-CARD EXPENSE      |               |                   |                  | G               | \$10.75                                                      | <u> </u>    |  |  |
| 2559                                | 11/5/2018 AUG P-CARD EXPENSE       |               |                   |                  | _               | \$148.89                                                     | _           |  |  |
| 3335                                | 12/10/2018 SEPT P-CARD EXPENSE     |               |                   |                  |                 | \$208.92                                                     |             |  |  |
| 3995                                | 1/15/2019 OCT P-CARD EXPENSE       |               |                   |                  |                 | \$160.93                                                     |             |  |  |
| 19000164                            | WIST OFFICE PRODUCTS CO            | 07/01/2018    | Open              |                  | 3,000.00        | 1,628.96                                                     | 1,371.04    |  |  |
| 19000466                            | DOCUMENT TECHNOLOGIES OF AZ        | 07/02/2018    | Open              |                  | 4,000.00        | 687.52                                                       | 3,312.48    |  |  |
| 19000481                            | BEYOND TECHNOLOGY                  | 07/02/2018    | Open              |                  | 3,000.00        | 2,480.06                                                     | 519.94      |  |  |
|                                     |                                    |               |                   | Totals:          | 10,000.00       | 5,326.03                                                     | 5,203.46    |  |  |
|                                     |                                    |               |                   | Un-Expended Bal: | 1,143.97        | Budget Balance:                                              | (4,059.49)  |  |  |
| .100.2621.6611.134.2621.134         | CUSTODIAL-FREE SUPPLIES            |               |                   | Budgeted         | P.O. Amt        | Expenditures                                                 | Encumbrance |  |  |
| BUDGETED A                          | MOUNT                              |               |                   | 13,300.00        |                 |                                                              |             |  |  |
| 19000323                            | HILL YARD INC                      | 07/02/2018    | Open              |                  | 10 500 00       | 5 927 58                                                     | 4 572 42    |  |  |
|                                     | official de la                     | opin          | Totals            | 10,500,00        | 5 927 58        | 4 572 42                                                     |             |  |  |
|                                     |                                    | 9             | Lip Expended Balt | 7 372 42         | Budget Balanced | 2 900 00                                                     |             |  |  |
| 400 0040 0404 404 0040 404          |                                    | UNIT NON TECH | 3                 | Budested         | 7,372.42        | Currentitures                                                | 2,000.00    |  |  |
| .100.2040.0431.134.2040.134         | EQUIP REPAIRS-FREE REPAIR/MA       | AINT-NON TECH |                   | Budgeted         | P.O. Amt        | Expenditures                                                 | Encumbrance |  |  |
| BUDGETED A                          | MOUNT                              |               |                   | .00              |                 |                                                              |             |  |  |
| 19000914 TOSHIBA BUSINESS SOLUTIONS | 07/17/2018                         | Closed        |                   | 1,384.31         | 1,384.31        | .00                                                          |             |  |  |
|                                     |                                    |               | Totals:           | 1,384.31         | 1,384.31        | 0.00                                                         |             |  |  |
|                                     |                                    | 1             | Un-Expended Bal:  | (1,384.31)       | Budget Balance: | (1,384.31)                                                   |             |  |  |
| .100.1000.6643.134.0302.134         | AIMS INSTRUCT-FREE INSTRUCT        | IONAL AIDS    |                   | Budgeted         | P.O. Amt        | Expenditures                                                 | Encumbrance |  |  |
| BUDGETED A                          | MOUNT                              |               | ******            | 15,000.00        |                 |                                                              |             |  |  |
| 19000222                            | RENAISSANCE LEARNING INC.          | 07/02/2018    | Closed            |                  | 7 184 22        | 7 183 01                                                     | 00          |  |  |
| 19001377                            | READ NATURALLY INC                 | 07/27/2018    | Closed            |                  | 1.035.00        | 1.092.96                                                     | .00         |  |  |
| 19001505                            | BARNES AND NOBLE BOOKSELLERS INC   | 08/01/2018    | Closed            |                  | 817.12          | 817.12                                                       | 00          |  |  |
| 19001513                            | BRAIN POP LLC                      | 08/02/2018    | Closed            |                  | 2,395.00        | 2,395.00                                                     | .00         |  |  |
| 19002404                            | THINKING MAPS INC                  | 08/21/2018    | Closed            |                  | 1,107.70        | 1,166.22                                                     | .00         |  |  |